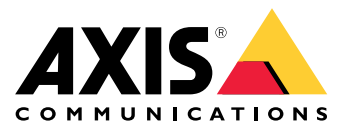

Uživatelská příručka

#### Ukládání záznamů do cloudu

### Ukládání záznamů do cloudu

AXIS Camera Station Cloud Storage nabízí způsob ukládání záznamů do cloudu. Nastavení cloudového úložiště:

- 1. Povolte připojené služby v zařízeních. Další informace naleznete v části Povolení připojených služeb v zařízeních v uživatelské příručce k AXIS Camera Station Edge
- 2. Aktivujte cloudové úložiště pro organizaci. Další informace naleznete zde: Aktivace cloudového úložiště pro organizaci na straně 2.
- 3. Zapněte cloudové úložiště pro jednotlivé kamery. Další informace naleznete zde: Zapnutí cloudového úložiště pro jednotlivé kamery na straně 4.

Aby se cloudové úložiště AXIS Camera Station Cloud Storage mohlo připojit k požadovaným službám, je třeba povolit některé přenosy v bráně firewall. Další informace naleznete zde: *Nastavení brány Firewall na straně* 6.

### Ukládání záznamů do cloudu

## Aktivace cloudového úložiště pro organizaci

1. Otevřete nabídku řešení My Systems

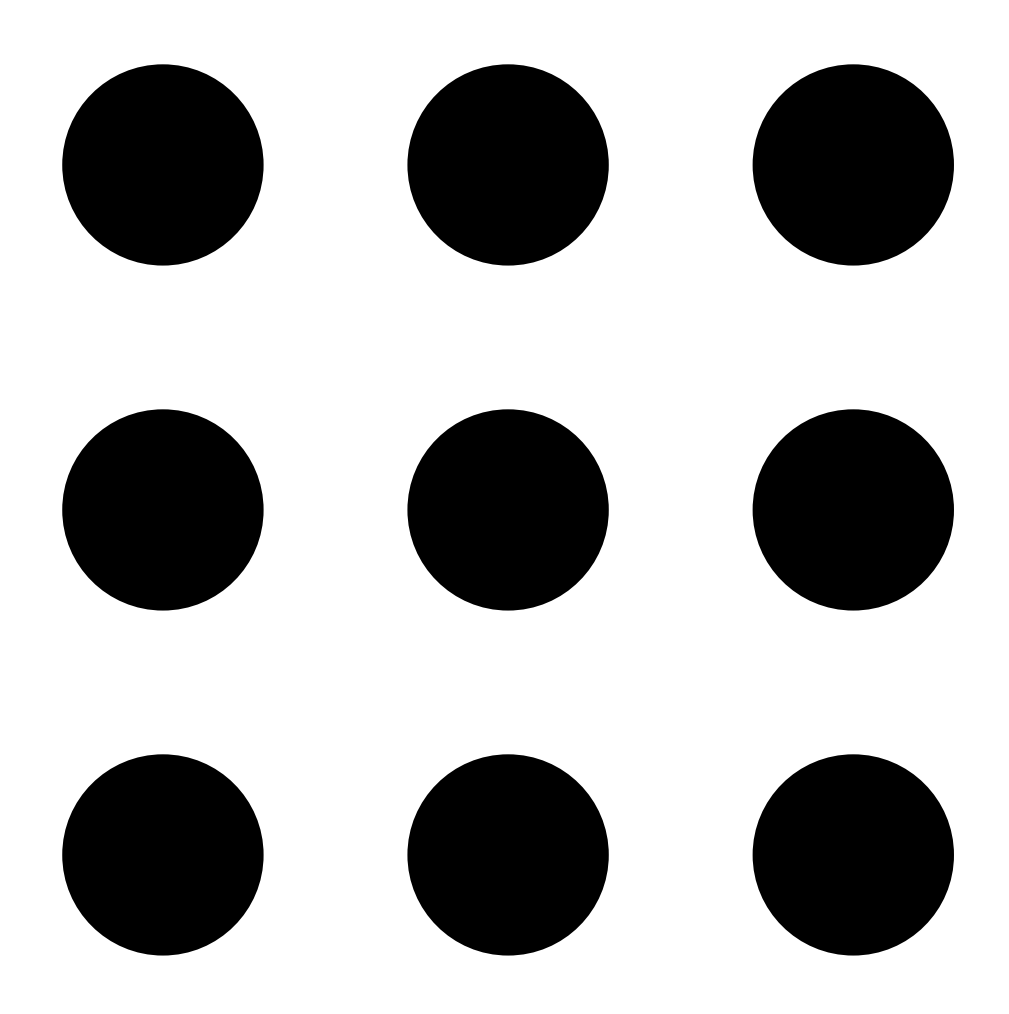

### Ukládání záznamů do cloudu

2. Otevřete možnost

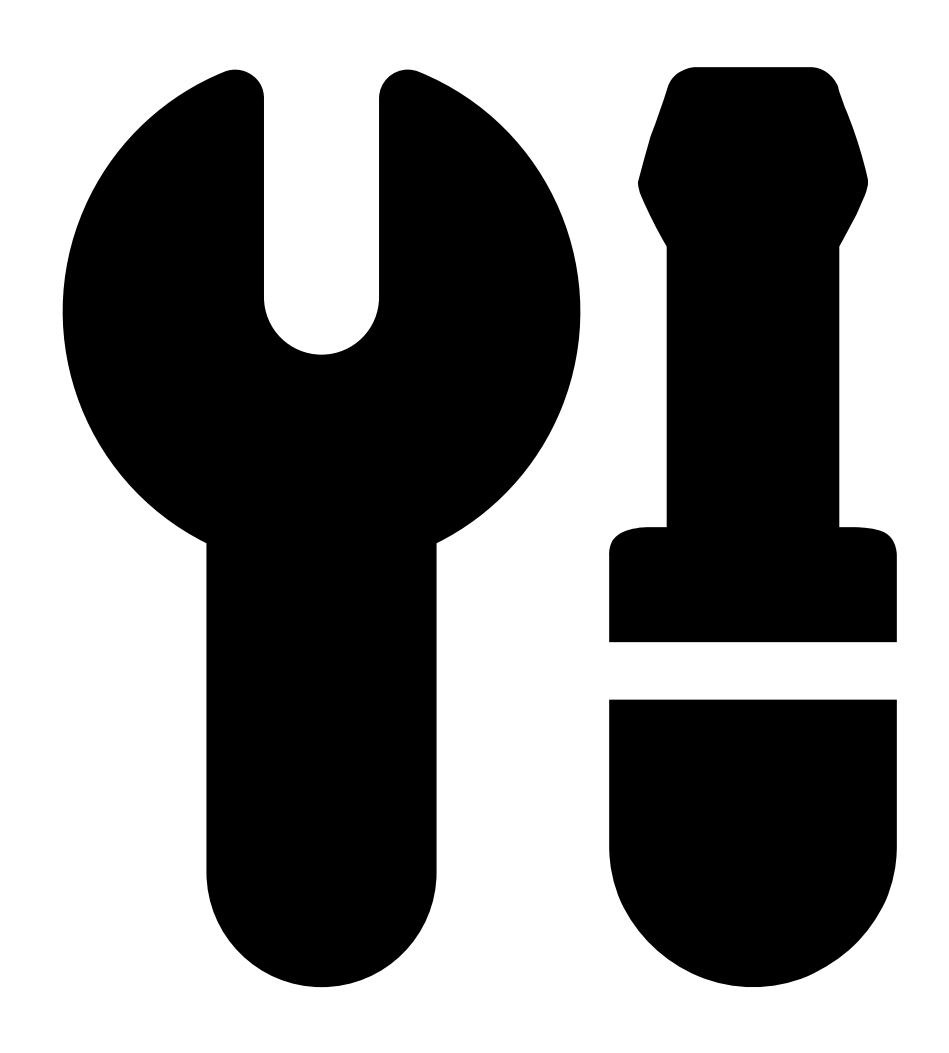

Cloud storage (Cloudové úložiště).

3. Klikněte na Activate (Aktivovat) a postupujte podle pokynů na obrazovce.

### Ukládání záznamů do cloudu

### Zapnutí cloudového úložiště pro jednotlivé kamery

1. Otevřete nabídku řešení My Systems

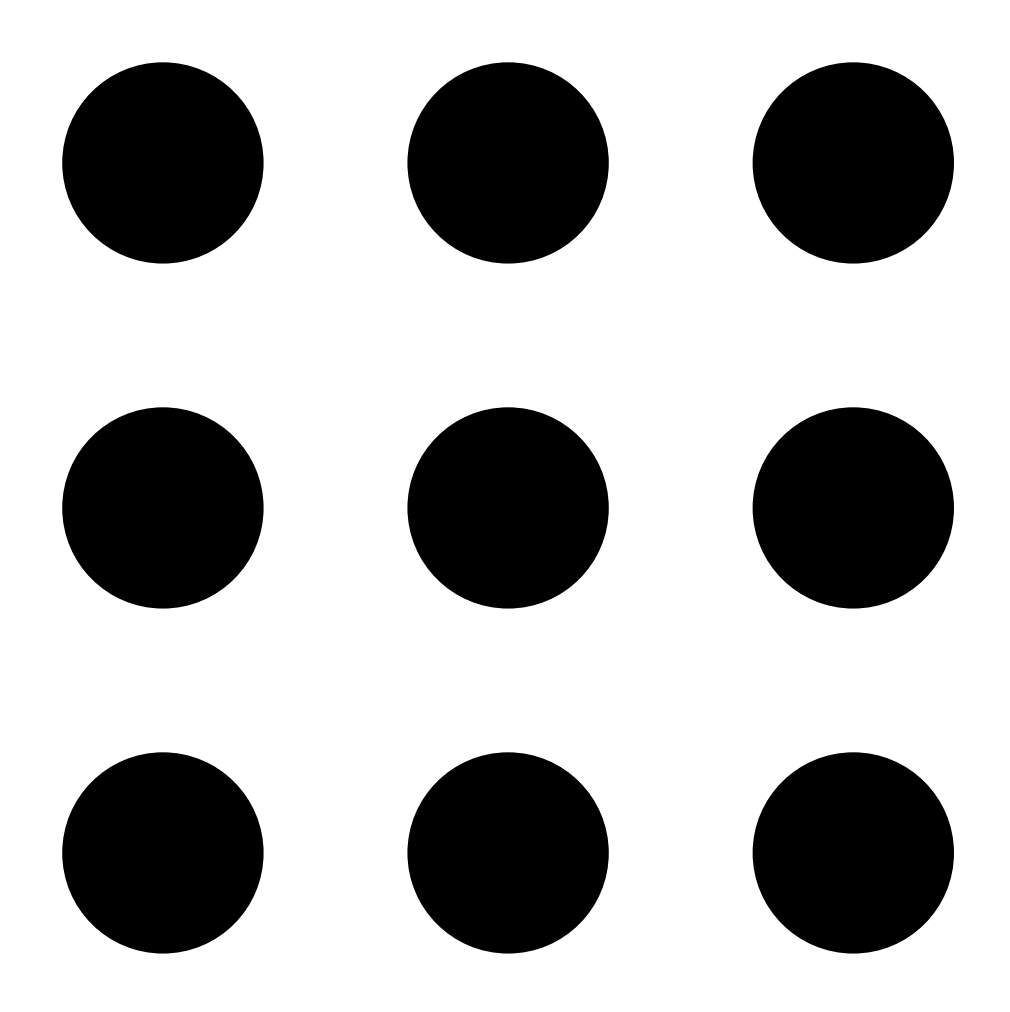

#### Ukládání záznamů do cloudu

2. Otevřete možnost

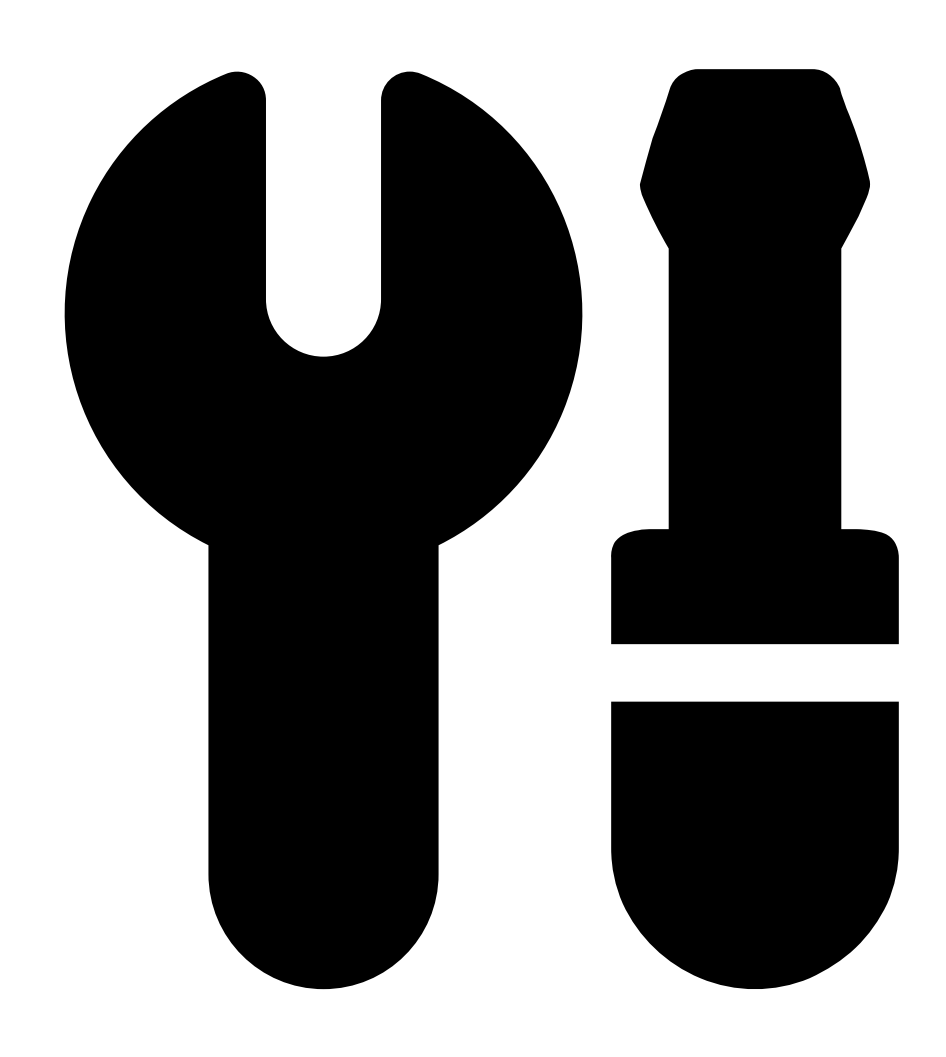

Cloud storage (Cloudové úložiště).

- 3. Vyberte kamery, pro které chcete zapnout cloudové úložiště.
- 4. Klikněte na Turn on cloud storage (Zapnout cloudové úložiště).
- 5. Klikněte na Confirm (Potvrdit).

#### Nastavení brány Firewall

Aby se cloudové úložiště AXIS Camera Station Cloud Storage mohlo připojit k požadovaným službám, musíte povolit následující adresy URL v bráně firewall:

- \*.connect.axis.com
  - prod.keyserver.vms.connect.axis.com

### Ukládání záznamů do cloudu

- prod.cloudstorage.vms.connect.axis.com

#### • \*.wasabisys.com

- \*.s3.<region>.wasabisys.com

| <oblast></oblast> | Popis              |
|-------------------|--------------------|
| ap-southeast-2    | Austrálie          |
| ca-central-1      | Kanada             |
| eu-central-2      | EU                 |
| eu-west-1         | Spojené království |
| us-east-1         | USA                |

Uživatelská příručka AXIS Camera Station Cloud Storage © Axis Communications AB, 2024 - 2025 Ver. M2.2 Datum: Únor 2025 Díl č. T10217677